## **B2C Stok Güncelleme Adımları**

- **b2bc\_entegrasyon** lisansı alınmalıdır.
- B2B-B2C Parametreleri V2 (web0311) ekranından B2C Miktar Hesaplama Deposu ve B2C Miktar Hesaplama Yöntemi seçilmelidir.

×

- Stok kartlarında B2C durumu (b2c\_durum) evet olmalıdır. Toplu Bilgi Güncelleme ekranından stokların B2C durumu toplu olarak güncellenebilir.
- Sunucu Görev Yönetimi (sis2150) ekranından, B2C Stok Miktarları Güncelle görevi tanımlanmalı ve Cron Satırı alanında hangi periyotlarla güncelleme yapacağı seçilmelidir. Default süre de kullanılabilir. Firma bilgisi doğru girilmelidir.

×

• Cron Satırı alanının üzerine gelindiğinde sürenin nasıl verilebileceği görünecektir.

×

• Görev çalıştığında stokların B2C miktarları ve güncellenme tarihleri değişecektir.

## Sadece değişen stok kartlarının B2C miktarları web servis ile nasıl alınır?

**scf\_stokkart\_listele** servisi ile belirli bir tarihten sonra değişen stok kartları alınabilir. Filtrelere değiştirilme tarihi olarak kullanılan **\_date** alanı eklenir. Aşağıdaki örnekte tarih ile birlikte saat kontrolü de yapılmıştır.

```
Sadece tarih kontrolü yapılacaksa {"field": "_date", "operator": ">=", "value": "2023-04-13"} şeklinde de kullanılabilir.
```

B2C miktarlarını listelerken, stokların diğer miktarlarına ihtiyaç olmayacaktır. Miktarların hesaplanmaması için **miktarlariHesapla** parametresi gönderilmelidir.

Eğer listeden sadece belirli alanların dönmesi isteniyorsa **selectedcolumns** parametresi kullanılabilir. İlgili parametre gönderilmediği takdirde tüm alanlar gelecektir.

```
{"scf_stokkart_listele" :
    {"session id": "{session id}",
     "firma kodu": {firma kodu},
     "donem_kodu": {donem_kodu},
     "filters":[{"field": " date", "operator": ">=", "value": "2023-04-13
16:25:24"
            {"field": "durum", "operator": "=", "value": "A"}],
     "sorts": [{"field": "stokkartkodu", "sorttype": "ASC"}],
     "params": {"miktarlariHesapla": "False",
            "selectedcolumns": ["_key", "stokkartkodu", "aciklama",
"b2c depomiktari"]
    },
     "limit": 10,
     "offset": 0
    }
}
```

From: https://doc.dia.com.tr/ - **DiA Doc** 

Permanent link: https://doc.dia.com.tr/doku.php?id=gelistirici:wsapi:sss\_ws\_3

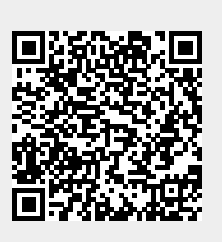

Last update: 14/04/2023 12:22